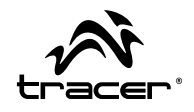

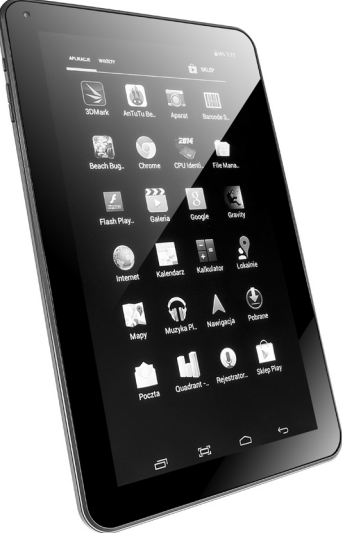

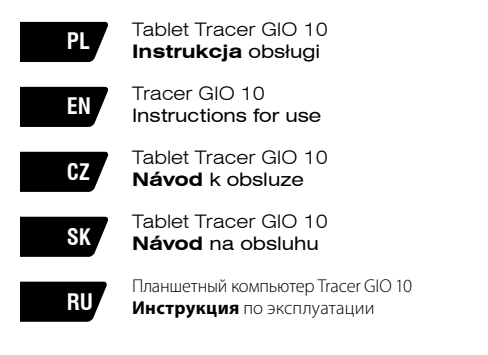

Home & Office

►

Dowiedz się więcej o możliwościach Twojego tabletu! Sprawdź najnowsze aktualizacje systemu na www.tablet.tracer.eu

Zalecamy użytkowanie Tabletu z najnowszym systemem Android. Jeśli aktualizacja nie przyniosła oczekiwanej poprawy pracy urządzenia lub masz z nia problem skontaktuj się z serwisem: **serwis@megabajt.com.pl** 

Learn more about the possibilities of your tablet! Check for the latest system updates! on www.tablet.tracer.eu

We suggest installing the latest Android system available from our website. If device operation does not improve after the update, contact our Service centre: servis@megabajt.com.pl

Dovězte se více o schopnostech Vašeho tabletu! Ověřte si nejnovější aktualizace systému!

Tablet doporučujeme používat s nejnovějším systémem Android, který je k dispozici na našich stránkách. Pokud aktualizace nepřinesla očekávané zlepšení funkce přístroje, kontaktujte servis: servis@megabajt.com.pl

Zistite viac o možnostiach vášho tabletu Pozrite si najnovšie aktualizácie systému!

Odporúčame inštaláciu najnovšieho systému Android, ktorý je na našich stránkach k dispozicii. V prípade, že sa správanie prístroja po aktualizácii nezlepší, skontaktuje naše Servisné stredisko: **serwis@megabait.com.pl** 

Узнайте больше о возможностях Вашего планшета! Проверьте новейшие версии системы!

Рекомендуем использовать планшет с последней версией системы Android, доступной на нашей странице.

Если обновление не помогло в устранении проблемы и не улучшило работу устройства, свяжитесь с Сервисной службой. (serwis@megabajt.com.pl) Instrukcja obsługi

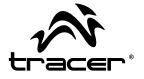

### UWAGA!

Konstrukcja produktów I parametry techniczne mogą ulec zmianie bez wcześniejszego powiadomienia. Dotyczy to parametrów technicznych, oprogramowania Android, sterowników oraz instrukcji obsługi. Niniejsza instrukcja obsługi służy tylko do ogólnej orientacji dotyczącej obsługi produktów. Produkty oraz akcesoria mogą różnić się od tych, opisanych w instrukcji.

Producent nie ponosi żadnej odpowiedzialności z tytułu odszkodowania za nieścisłości związane z błędami w opisach. Producent zastrzega sobie prawo do wprowadzania zmian w produkcie, jego charakterystyce oraz konstrukcji. Dane mogą ulegać zmianom bez uprzedniego powiadomienia.

Zdjęcia zamieszczone w instrukcji są umieszczone tylko do celów orientacyjnych Podane na zdjęciach informacje mogą ulec zmianie bez wcześniejszego powiadomienia.

Producent nie ponosi odpowiedzialności za zainstalowane przez użytkownika jakiekolwiek oprogramowanie, jak również późniejsze działania urządzenia. Producent nie ponosi odpowiedzialności za wadliwe działanie system Android po ingerencji użytkowanika w oprogramowanie w tym instlowanie dodatkowego oprogramowania. Opis znajduje się w pkt 3.3 w załączonej gwarancji D2D. Tablet Tracer GIO 10 \_\_\_\_\_

# 1. Wygląd i przyciski:

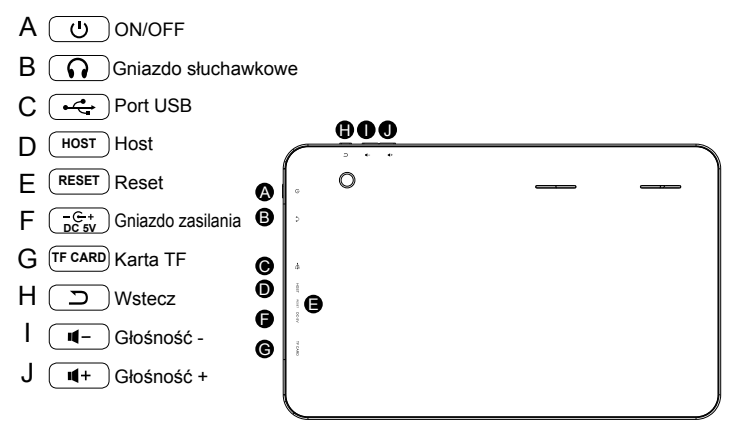

2. Ikony (mogą być zmienione bez wcześniejszego uprzedzenia)

| $\geq$       | Nowy e-mail               |                            | Tryb samolotowy     |
|--------------|---------------------------|----------------------------|---------------------|
| Ψ            | Urządzenie USB podłączone | ÷.                         | Regulacja USB       |
| $\leftarrow$ | Powrót                    | +                          | Pobieranie          |
| Ū            | Aktualna aplikacja        |                            | Strona startowa     |
|              | Poziom baterii            | (î;-                       | WI-FI               |
| 11           | Brak karty SD             | Ö                          | Alarm               |
| 9            | Google                    | :::                        | Ikona aplikacji     |
|              | Ostrzeżenie               | <b>B</b> <u>1</u> <u>1</u> | Ostrzeżenie systemu |
| •()+ •()-    | Głośność (+/-)            |                            |                     |

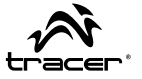

### Podstawy

#### Panel Dotykowy:

Służy do komunikacji z urządzeniem, za pomocą dotyku można klikać oraz przeciągać obiekty

### Przycisk ON/OFF

Naciśnij i przytrzymaj przez 3 sakundy aby włączyć/wyłączyć urządzenie.

#### <u>Reset</u>

Można zresetować urządzenie wkładając spinacz w otwór w obudowie z napisem "reset"..

Odblokowanie/blokowanie ekranu

Aby zablokować urządzenie naciśnij przycisk "power" Ekran zostanie wyłączony. Aby odblokować urządzenie naciśnij przycisk power a następnie przesuń palcem ikonę kłódki.

### Głośność +/-

Przyciśnij Vol +/- abu zwiększyć/zmniejszyć poziom głośności.

### Podłączenie do komputera

Załączony kabel micro USB podłącz najpier do tabletu a następnie do komputera. Komputer powinien wykryć urządzenie jako "Tracer OVO GT2". Otwórz katalog I przeciągaj pliki pomiędzy urządeniami. PL

# 3. Zarządzanie aplikacjami

1. Po zakończeniu pobierania pliku kliknij go, aby zainstalować aplikację

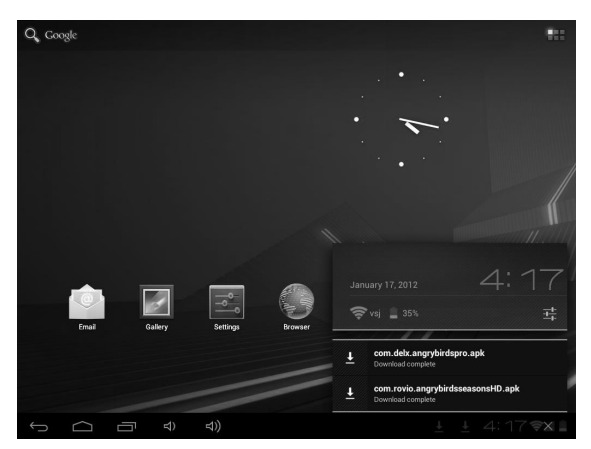

Możesz także zainstalować aplikację z poziomu:

Setting / Apps / Downloaded (Ustawienia / Aplikacje / Pobrane).

### Deinstalacja aplikacji

- 1. Dotknij opcji Settings (Ustawienia).
- 2. Dotknij opcji Apps (Aplikacje).
- 3. Dotknij aplikacji, którą chcesz odinstalować.
- 4. Dotknij opcji Uninstall (Odinstaluj).
- 5. Dotknij opcji OK.

# Instrukcja obsługi

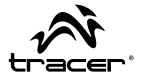

| Ustawienia                 |                         |                        |
|----------------------------|-------------------------|------------------------|
| Więcej                     | Aplikacje               |                        |
| URZĄDZENIE                 |                         |                        |
| 📢 Dźwięk                   | Version 2.0.0           |                        |
| Wyświetlacz                | Wymuś zatrzymanie       | Odinstaluj             |
| 📰 Pamięć                   | раміęć                  |                        |
| P. Destaria                | Razem                   | 17.80MB                |
| Bateria                    | Aplikacja               | 17.65MB                |
| 🖄 Aplikacje                | Aplikacja w pamięci USB | 0.00B                  |
| OSOBISTE                   | Dane                    | 156KB                  |
| C Kasta i Gazatana jara ja | Karta SD                | 0.00B                  |
| Conta i Synchronizacja     | Wyczyść dane            | Przenieś na kartę SD   |
| Usługi lokalizacyjne       | PAMIĘĆ PODRĘCZNA        |                        |
| Zabezpieczenia             | Pamięć podręczna        | 4.66MB                 |
| A. Język, klawiatura, głos |                         | Wyczyść pamięć         |
| Skopia i kasowanie danych  |                         |                        |
| SYSTEM                     |                         |                        |
|                            |                         | ‡ ∲ ± 4:37 <b>≎⊿</b> ∎ |

## 4. Wi-Fi

Urządzenie może się łączyć z sieciami Wi-Fi.

- Dotknij opcji Settings (Ustawienia), następnie opcji Wireless & Networks (Sieci zwykłe i bezprzewodowe).
- Dotknij opcji Wi-Fi, aby włączyć funkcję. Dotknij opcji Wi-Fi settings (Ustawienia Wi-Fi). Urządzenie wyszuka dostępne sieci Wi-Fi.
- 3. Dotknij sieci Wi-Fi, z którą chcesz się połączyć.
- Dotknij opcji Connect (Połącz). Niektóre sieci mogą wymagać wpisania hasła.

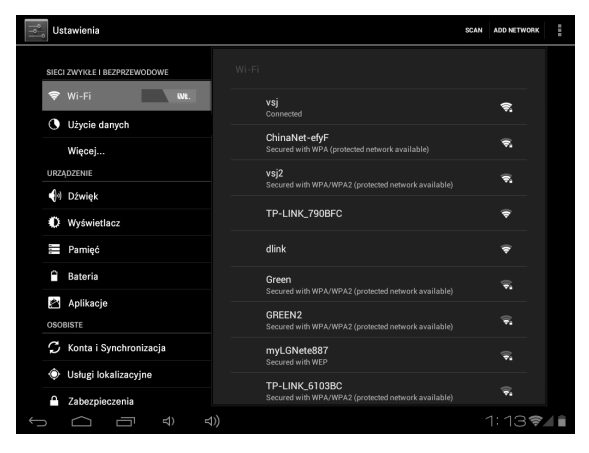

Na ekranie ustawień Wi-Fi naciśnij przycisk **Menu**, następnie dotknij opcji Advanced (Zaawansowane). Pojawią się dodatkowe ustawienia Wi-Fi.

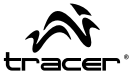

9

# 5. Email

Uwaga: Przed ustawieniem konta e-mail, upewnij się, że urządzenie jest podłączone do sieci WIFI oraz posiadasz dane dotyczące ustawień poczty e-mail (POP3, IMAP, itp.)

| Email account                               |        |
|---------------------------------------------|--------|
| You can set up email for most accounts in j | just a |
|                                             |        |
| Email address                               |        |
| Password                                    |        |
|                                             |        |
|                                             |        |
|                                             |        |
|                                             |        |

Wpisz swój adres email oraz hasło, kliknij dalej Wpisz ustawienia POP3 i/lub IMAP oraz kliknij dalej Opisz ustawienia poczty i kliknij zakończ

# 6. Przeglądarka (Browser)

Kliknij na ikonkę browser. Kliknij na pasek adresu, by pojawiła się wirtualna klawiatura. Wpisz adres strony I zatwierdź "idź". Pamiętaj, że aby przeglądać zasoby internetowe musisz być połączony z siecią Wi-Fi.

| A 111                        | 포함[ 17 23:53 حl = حl + 📥                          | =  | A 83.5                                                                                                    | _ |        |                 |        | 23:34 | -0- | 41+ | + | =              |
|------------------------------|---------------------------------------------------|----|----------------------------------------------------------------------------------------------------|---|--------|-----------------|--------|-------|-----|-----|---|----------------|
| Ittp://www.google.com/in?s   | rurce-android horse& client+ms and roid-google&hl | R  |                                                                                                    |   |        |                 | _      |       |     | _   | _ | 9              |
| Web Images Lines Seen mars * |                                                   |    | pressions                                                                                                    |   |        |                 |        |       |     |     |   | -              |
|                              | Google                                            |    | Sanining                                                                                                    |   |        |                 | _      | _     | _   |     |   | tas            |
|                              | 0                                                 | 9. |                                                                                                    |   | Lacati | n urvenild      |        |       |     |     |   |                |
|                              | Location co-available -capition                   |    |                                                                                                    |   |        |                 |        |       |     |     |   |                |
|                              |                                                   |    |                                                                                                    |   | N.S.   | tern<br>de Sent | 1 1.12 |       |     |     |   |                |
|                              | See 14                                            |    | a w                                                                                                    | e | R.     |                 | SPE    | u     |     | 0   | 0 | <b>CONTROL</b> |
|                              | Stonale Metzan (1964)                             |    | CONTRACTOR OF STREET, STREET, |   |        |                 |        |       |     |     |   |                |
|                              | their Groups in Medice 1 (Const<br>Gate Goods Jan |    | \$ r                                                                                                    |   | C.     |                 | 1000   | 300   |     | -   |   | 凿              |
|                              | 62011-1_man                                       |    | 1156                                                                                                    |   |        |                 |        |       |     |     |   |                |

Tablet Tracer GIO 10 \_\_\_\_\_

# 7. Ustawienia językowe

Kliknij ikonkę jak na zdjęciu Kliknij język, którego chcesz używać.

| Settings                                                 |                         |
|----------------------------------------------------------|-------------------------|
| PERSONAL                                                 | Afrikaans               |
| Location services                                        | Amharic                 |
| Security                                                 | Bahasa Indonesia        |
| 🖪 Language & input                                       |                         |
| <ul> <li>Э Backup &amp; reset</li> <li>system</li> </ul> | Català<br>Terretina     |
| ③ Date & time                                            |                         |
| 🖐 Accessibility                                          | Dansk                   |
| { } Developer options                                    | Deutsch (Deutschland)   |
| ④ About tablet                                           | Deutsch (Liechtenstein) |
|                                                          | r≉ • ± ± 9:16 i         |

# 8. Rozwiązywanie problemów

### \*Urządzenie jest ciepłe / grzeje się.

Podczas długiego użytkowania lub ładowania bateria cały czas pracuje, stąd jej podwyższona temperatura – jest to całkowicie normalne zjawisko.

### \*Urządzenie nie chce połączyć się z siecią WiFi.

Upewnij się, że urządzenie jest w zasięgu mocnego sygnału WIFI Upewnij się że wpisujesz poprawne hasło do sieci WiFi

### \*Urządzenie działa wolno.

Im więcej aplikacji jest uruchomionych bądź działają w tle, tym wolniej pracuje urządzenie. Wejdź w zarządzanie aplikacjami i pozamykaj nieużywane aplikacje I procesy.

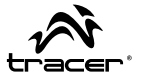

## NOTE!

Product design and technical specifications are subject to change without notice. The above applies to technical specifications, Android software, drivers and instruction manuals. This instruction manual is intended only for general reference regarding the use of products. Products and accessories may vary from those described in the manual.

The manufacturer disclaims all liability for claims resulting from inconsistencies arising from incorrect descriptions. The manufacturer reserves the right to modify the product, its properties and design. Data is subject to change without notice.

Photographs in the manual are provided for reference only. Information provided on photographs is subject to change without prior notice.

The manufacturer disclaims all liability for any software installed by the user and the subsequent functioning of the device. The manufacturer disclaims all liability for faulty functioning of the Android system resulting from user interference into software, including installation of new software. Description can be found in item 3.3 of the attached D2D warranty.

# 1. Appearance and Buttons:

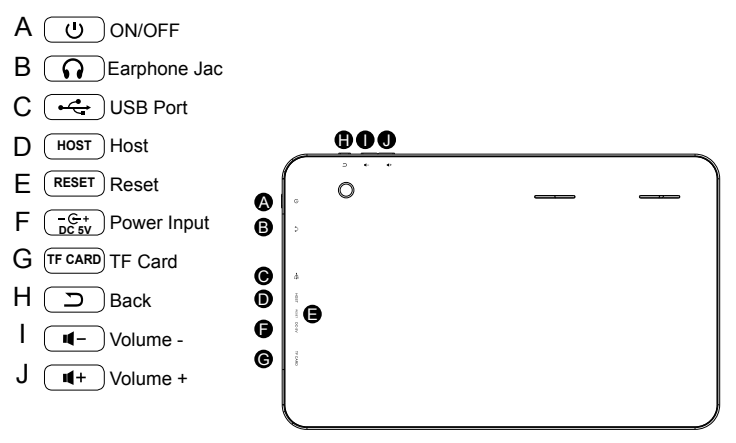

2. Status bar icons must be replaced with the following ones:

| $\geq$                    | New email               | $\varkappa$ | Airplane mode               |
|---------------------------|-------------------------|-------------|-----------------------------|
| ψ                         | USB is connected        | ŵ.          | USB adjustment is connected |
| $\leftarrow$              | Return icon             | <u>+</u>    | Downloading                 |
| ī                         | Recent application icon |             | Home icon                   |
|                           | Battery volume mark     | ()<br>()    | WIFI signal icon            |
| 相                         | No SD card              | Ö           | Alarm on                    |
| ٩,                        | Google search           | :::         | Application icon            |
|                           | General Notice          | R.1.1.      | System Notification         |
| <b>-</b> ()+ <b>-</b> ()- | Volume + and -          |             |                             |

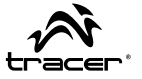

### Essentials

#### Touch Panel:

Used for communication with device. Touch controls enable clicking and dragging of objects.

#### ON/OFF switch

Press and hold for 3 seconds to turn the device on/off.

#### <u>Reset</u>

To reset the device, insert a paper clip into the "reset" opening on the housing.

#### Lock/unlock screen

To lock the device, press "Power". The screen will be disabled. To unlock the device, press "Power" and drag the lock icon with your finger.

#### Volume +/-

Press Vol +/- to increase/decrease the volume.

#### Connecting to computers

Plug the attached micro USB cable to the tablet and then to your computer. The computer should recognize the device as "Tracer OVO GT2". Open the folder and drag files between the devices.

EN

### 3. Manage Applications

1. After download the file, please click it and install.

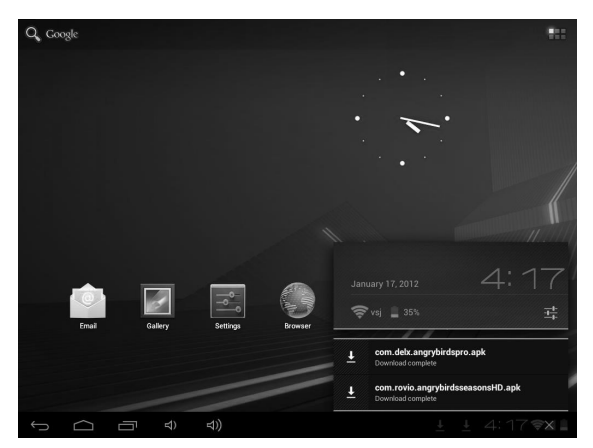

Also you can go to Setting / Apps / Downloaded, install them

### **Uninstall Application**

- 1. Touch Settings.
- 2. Touch Apps.
- 3. Touch the application that you want to uninstall.
- 4. Touch Uninstall.
- 5. Touch OK, touch OK.

# Instructions for use

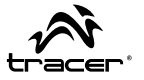

| Settings                               |                   |                        |
|----------------------------------------|-------------------|------------------------|
| U Data usage                           | Apps App info     |                        |
| More                                   |                   |                        |
| DEVICE                                 | Angry Birds       |                        |
| 10 Sound                               |                   |                        |
| Display                                | Force stop        | Uninstall              |
| E Storage                              | STORAGE           |                        |
| Battery                                | Total             | 17.80MB                |
|                                        | App               | 17.65MB                |
| Apps 🔁                                 | OSB storage app   | 0.00B                  |
| PERSONAL                               | Data              | 156KB                  |
| C Accounts & sync                      | SD card           | Move to SD card        |
| Location services                      | CACHE             |                        |
| Security                               | Cache             | 4.66MB                 |
| A Language & input                     |                   | Clear cache            |
|                                        | LAUNCH BY DEFAULT |                        |
| <ul> <li>Backup &amp; reset</li> </ul> | No defaults set.  |                        |
| SYSTEM                                 |                   |                        |
| ↓                                      |                   | ∮ ∲ ± 4:37 <b>≈⊿</b> ∎ |

### 4. Wi-Fi

EN

Your Device can connect to Wi-Fi networks. To connect

- 1. Touch Settings, touch Wireless & networks.
- Touch Wi-Fi to turn it on. Touch Wi-Fi settings. Your Device scans for available Wi-Fi networks.
- 3. Touch the Wi-Fi network that you want to connect to.
- 4. Touch Connect. Some network may need you input the password.

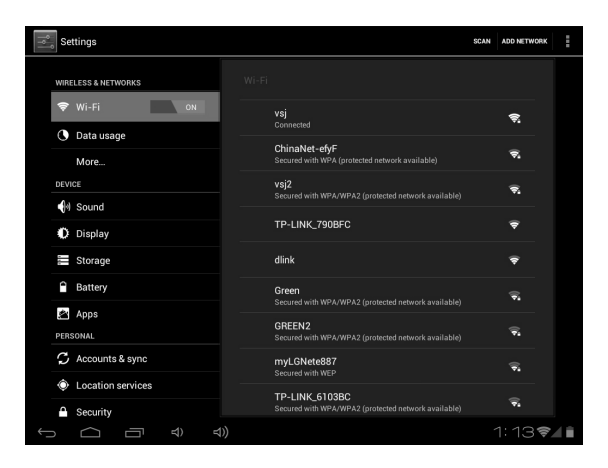

On the Wi-Fi settings screen, press the **Menu key**, touch **Advanced**, you will get more settings for Wi-Fi.

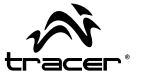

# 5. E-mail

Note: Before configuring an Email account, make sure that the device is connected to a wireless network and that you have the necessary data regarding Email settings (POP3, IMAP, etc.)

| Email account                             |                        |  |
|-------------------------------------------|------------------------|--|
| You can set up email for mo<br>few steps. | ost accounts in just a |  |
|                                           |                        |  |
| Email address                             |                        |  |
| Password                                  |                        |  |
|                                           |                        |  |
|                                           |                        |  |
|                                           |                        |  |
|                                           |                        |  |

Enter your Email address and password and click next Enter POP3 and/or IMAP settings and click next Enter Email settings and click finish

## 6. Browser

Click the browser icon. Click the address bar to open a virtual keyboard. Enter a website address and click "go" to confirm. Remember that access to internet resources requires connection to a wireless network.

| A #11                        | 부정( T 23:54 씨)- 씨)+ 🐟                             | = | A 81.1                |     | T 11 1 23:54                  | 4)- 4(+ | + =      |
|------------------------------|---------------------------------------------------|---|-----------------------|-----|-------------------------------|---------|----------|
| Http://www.google.com/m?s    | rurce-android horse& client+ms and roid-google&hl | R |                       |     |                               |         | <b>A</b> |
| Web Impis timas liens mars * |                                                   |   | prostina              |     |                               |         | 100.00   |
|                              | Google                                            |   | Son hoters            |     |                               |         | tas      |
|                              | 0                                                 | 9 |                       | Lao | nices to available - replaced |         |          |
|                              | Location unavailable - opinities                  |   |                       |     |                               |         |          |
|                              |                                                   |   |                       | 1   | tanin<br>Settat tida          |         |          |
|                              | See 14                                            |   | q w e                 | R I | t y u                         | 1.0     | 0.00     |
|                              | Stonale Metzan (1964)                             |   | CONTRACTOR OF STREET, |     |                               |         |          |
|                              | their Groups in Medice 1 (Const<br>Gate Goods and |   |                       | × 6 | N                             | n m     | #        |
|                              | 60011-1_matt                                      |   | 110                   |     |                               |         |          |

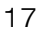

## 7. Language settings

Click icon, as shown in photograph Click the language you wish to use.

| PERSONAL                                                       | Afrikaans               |
|----------------------------------------------------------------|-------------------------|
| C Accounts & sync                                              | , initial b             |
| Location services Security                                     | Amharic                 |
| Language & input                                               | Bahasa Indonesia        |
|                                                                | Čeština                 |
| <ul> <li>① Date &amp; time</li> <li>④ Accessibility</li> </ul> | Dansk                   |
| () Developer options                                           | Deutsch (Deutschland)   |
|                                                                | Deutsch (Liechtenstein) |

# 8. Troubleshooting

### \*The device is warm / heats up.

During prolonged operation or charging, the battery is used constantly which results in increased temperature - this is not a sign of malfunction.

### \*The device will not connect to a wireless network.

Make sure the device is within range of a strong Wi-Fi signal. Make sure you are entering the correct Wi-Fi password.

### \*The device operates slowly.

The more applications you open or run in the background, the slower the device will operate. Open application management and close unused applications and processes.

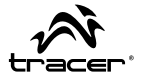

## POZOR!

Konstrukce výrobků a jejich technické parametry se mohou měnit bez předchozího upozornění. To se týká technických parametrů, operačního systému Android, ovladačů a návodů k obsluze. Tento návod slouží pouze ke všeobecné orientaci v oblasti obsluhy přístrojů. Přístroje a jejich doplňky se mohou lišit od těch, které jsou uvedeny v návodu.

Výrobce nenese žádnou odpovědnost a není povinen platit odškodnění za nepřesnosti spojené s chybami v popisech. Výrobce si vyhrazuje právo provádět změny v produktu, jeho charakteristice a konstrukci. Údaje se mohou změnit bez předchozího upozornění.

Fotografie v návodu jsou pouze orientační. Informace zobrazené na fotografiích se mohou změnit bez předchozího upozornění.

Výrobce nenese odpovědnost za jakýkoli software instalovaný uživatelem a také následnou funkčnost zařízení. Výrobce nenese odpovědnost za vadnou činnost systému Android po zásahu uživatele - včetně zásahu spočívajícího v instalaci doplňkového softwaru. Popis se nachází v odst. 3.3 v přiloženém záručním listu D2D.

# 1. Vzhled a tlačítka:

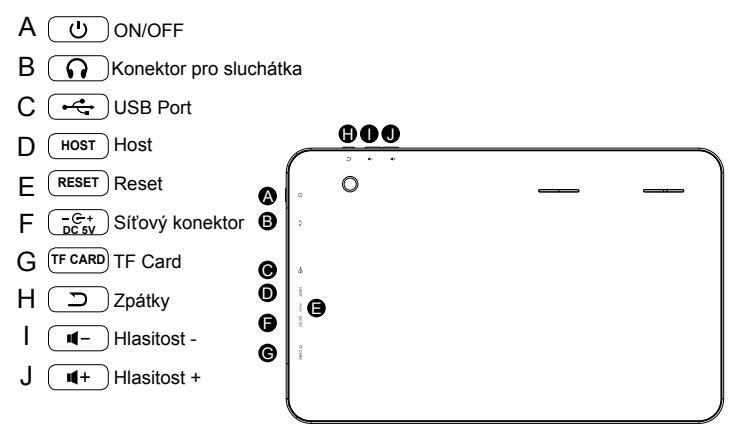

2. Ikony stavové lišty je nutno vyměnit za následující:

| $\geq$       | Nový e-mail               | X          | Režim letadlo     |
|--------------|---------------------------|------------|-------------------|
| Ψ            | USB zařízení je připojeno | ŵ.         | Ovládání USB      |
| $\leftarrow$ | Návrat                    | Ŧ          | Stahování         |
|              | Aktualna aplikacja        | $\square$  | Hlavní stránka    |
|              | Nabíjení baterie          | (î)        | WI-FI             |
| 卣            | Chybí SD karta            | Ö          | Nastavení budíku  |
| 0            | Google                    | :::        | Ikona aplikace    |
|              | Upozornění                | <u>011</u> | Upozornění systém |
| -()+-()-     | Hlasitost (+/-)           |            |                   |

20

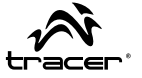

### Základy

### Dotykový panel:

Slouží ke komunikaci s přístrojem, pomocí dotyku lze klikat a přesunovat objekty.

### Tlačítko ON/OFF

Pro zapnutí/vypnutí přístroje toto tlačítko stiskněte a na 3 sekundy přidržte.

### <u>Reset</u>

Přístroj lze resetovat vložením sponky (hrotu) do otvoru v konstrukci s nápisem "reset".

### Odemknutí/uzamknutí displeje

Pro uzamknutí přístroje stiskněte tlačítko "power". Displej se vypne. Pro odemknutí přístroje stiskněte tlačítko power a poté přesuňte prstem ikonku visacího zámku.

#### Hlasitost +/-

Pro zvýšení/snížení hlasitosti stiskněte Vol +/-.

### Připojení k počítači

Přiložený micro USB kabel zapojte nejprve do tabletu a potom do počítače. Počítač by měl přístroj detekovat jako "Tracer OVO GT2". Otevřete složku a přetahujte soubory mezi počítačem a tabletem.

## 3. Správa aplikací

1. Po stažení souboru na něj klikněte a nainstalujte aplikaci.

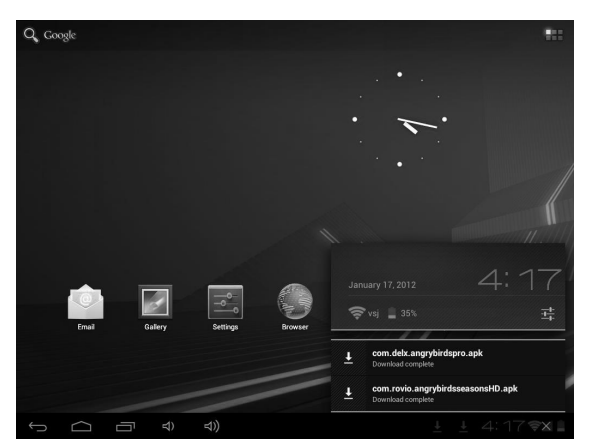

Aplikaci také můžete nainstalovat z úrovně: Setting / Apps / Downloaded (Nastavení / Aplikace / Staženo).

### Odinstalování aplikace

- 1. Klikněte na volbu Settings (Nastavení).
- 2. Klikněte na volbu Apps (Aplikace).
- 3. Klikněte na aplikaci, kterou chcete odinstalovat.
- 4. Klikněte na volbu Uninstall (Odinstalovat).
- 5. Klikněte na volbu OK.

CZ

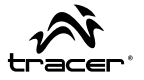

| Ŷ        | Settings           |                   |                        |
|----------|--------------------|-------------------|------------------------|
|          | More               | Apps App info     |                        |
|          | DEVICE             |                   |                        |
|          | Sound              | Version 2.0.0     |                        |
|          | Display            | Force stop        | Uninstall              |
|          | 🗮 Storage          | STORAGE           |                        |
|          | Battery            | Total<br>App      | 17.80MB<br>17.65MB     |
|          | Mpps               | USB storage app   | 0.00B                  |
|          | PERSONAL           | Data<br>ODd       | 156KB                  |
|          | C Accounts & sync  | Clear data        | Move to SD card        |
|          | Location services  | CACHE             |                        |
|          | Security           | Cache             | 4.66MB                 |
|          | A Language & input |                   | Clear cache            |
|          | Backun & reset     | LAUNCH BY DEFAULT |                        |
|          | SYSTEM             |                   |                        |
| <u>(</u> |                    |                   | ? ≬ ± 4:37 <b>≎⊿</b> ∎ |

# 4. Wi-Fi

Zařízení se může připojit k sítím Wi-Fi.

- Klikněte na volbu Settings (Nastavení), následně na volbu Wireless & Networks (Běžné a bezdrátové sítě).
- Klikněte na volbu Wi-Fi pro vypnutí funkce. Klikněte na volbu Wi-Fi settings (Nastavení Wi-Fi). Zařízení vyhledá dostupné Wi-Fi sítě.
- 3. Klikněte na Wi-Fi síť, ke které se chcete připojit.
- Klikněte na volbu Connect (Připojit). Některé sítě mohou vyžadovat zadání hesla.

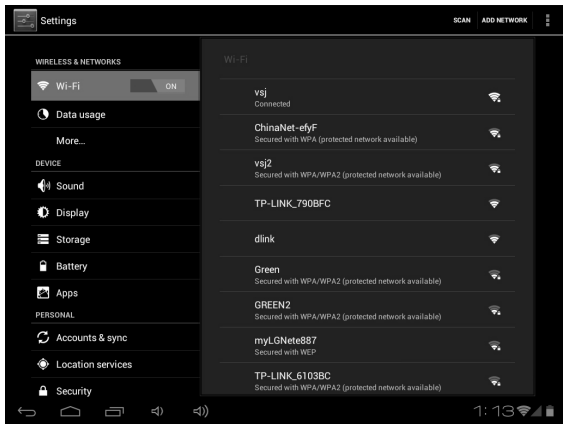

Na obrazovce nastavení Wi-Fi stiskněte tlačítko Menu a klikněte na volbu Advanced (Pokročilé). Zobrazí se dodatečná nastavení Wi-Fi.

CZ

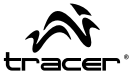

# 5. Email

Pozor: Před nastavením e-mailového účtu se ujistěte, že je přístroj připojen k síti Wi-Fi a že máte k dispozici údaje o e-mailové schránce (POP3, IMAP apod.)

Zadejte svou e-mailovou adresu a heslo a klikněte na Další. Zadejte parametry POP3 a/nebo IMAP a klikněte na Další. Opište nastavení pošty a klikněte na Konec.

# 6. Przeglądarka (Browser)

### Prohlížeč (Browser)

Klikněte na ikonu browser. Klikněte na adresový řádek - zobrazí se virtuální klávesnice. Zadejte adresu stránky a potvrďte kliknutím na "Přejít". Pamatujte, že k prohlížení internetu musíte být připojeni k síti Wi-Fi.

| A                           | 포함[17.2538 네~ 네+ 🐟                              | - | A R.1.1 TSU3234 40- 40+ 44          | =     |
|-----------------------------|-------------------------------------------------|---|-------------------------------------|-------|
| Http://www.gaogie.com/m?ser | arce-android frome& client+ms android-google&hl | R |                                     | 9     |
| Pole Impia tiwas Sem men *  |                                                 | - | provine                             | -     |
|                             | Google                                          |   | Starbiter                           | tas   |
|                             | 0                                               | 9 | Constraints and operational actions |       |
|                             | Location unavailable - sprattere                |   |                                     |       |
|                             |                                                 |   | tamat<br>ticade Sector info         |       |
|                             | Smin.                                           |   | g w e r t y u t o                   | To pe |
|                             | Stouge latting This                             |   | a a F g h j k                       |       |
|                             | Garter Longie or an                             |   | 9 2 X C V D N M                     |       |
|                             | 60011-1_man                                     |   | 11                                  |       |

## 7. Nastavení jazyka

Klikněte na ikonu, kterou vidíte na obrázku. Klikněte na jazyk, který chcete používat.

| Settings                                                   |                            |
|------------------------------------------------------------|----------------------------|
| PERSONAL<br>Ø Accounts & sync                              | Afrikaans                  |
| <ul> <li>Location services</li> <li>Security</li> </ul>    | Amharic                    |
| Language & input                                           | Bahasa Indonesia<br>Català |
| ⊕ Backup & reset     system                                | Čeština                    |
| <ul> <li>Date &amp; time</li> <li>Accessibility</li> </ul> | Dansk                      |
| () Developer options                                       | Deutsch (Deutschland)      |
|                                                            | Deutsch (Liechtenstein)    |

# 8. Řešení problémů

### \*Přístroj je teplý / zahřívá se.

Při dlouhém používání nebo dobíjení baterie celou dobu pracuje - proto má vyšší teplotu. Jde o zcela normální jev.

### \*Přístroj se nechce připojit k síti Wi-Fi.

Ujistěte se, že se přístroj nachází v oblasti s dostatečným signálem Wi-Fi. Ujistěte se, že zadáváte správné heslo do Wi-Fi sítě.

### \*Přístroj pracuje pomalu.

Čím více aplikací je spuštěných nebo pracuje na pozadí, tím pomaleji pracuje přístroj. Otevřete správu aplikací a vypněte nepoužívané aplikace a procesy.

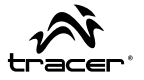

## POZOR!

Konštrukcia a technické parametre výrobkov sa môžu zmeniť bez predchádzajúceho upozornenia. Týka sa to technických parametrov, operačného systému Android, ovládačov a návodu na obsluhu. Tento návod na obsluhu slúži len na získanie všeobecného prehľadu o obsluhe výrobkov. Jednotlivé výrobky a ich príslušenstvo sa môžu líšiť od tých, ktoré sú opísané v návode na obsluhu.

Výrobca nenesie žiadnu zodpovednosť v zmysle odškodnenia za nezrovnalosti vyplývajúce z chybného opisu. Výrobca si vyhradzuje právo zmeny výrobku, jeho charakteristiky a konštrukcie. Údaje sa môžu zmeniť bez predchádzajúceho upozornenia.

Fotografie uvedené v návode na obsluhu sú len ilustračného charakteru. Informácie uvedené na fotografiách sa môžu zmeniť bez predchádzajúceho upozornenia.

Výrobca nenesie zodpovednosť za softvér, ktorý užívateľ vo svojom zariadení nainštaluje, ani za neskoršiu činnosť zariadenia. Výrobca nenesie zodpovednosť za nesprávnu činnosť operačného systému Android po užívateľovom zásahu do neho, vrátane inštalovania dodatočného softvéru. Opis sa nachádza v bode 3.3 v priloženej záruke D2D.

# 1. Vzhľad a tlačidlá

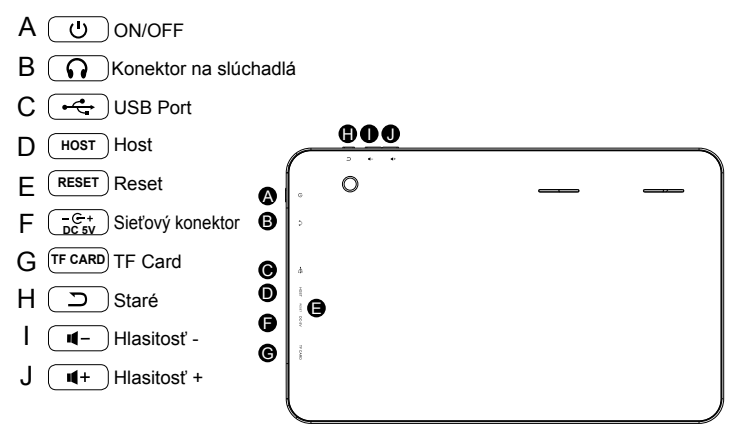

### 2. Ikony stavového riadku je nutné zameniť na nižšie uvedené:

| $\geq$       | Nový e-mail                 | X      | Režim lietadlo     |
|--------------|-----------------------------|--------|--------------------|
| Ŷ            | USB zariadenie je pripojené | -Ø-    | Ovládanie USB      |
| $\leftarrow$ | Návrat                      | +      | Sťahovanie         |
| Ū            | Súčasná aplikácia           |        | Hlavná stránka     |
|              | Nabíjanie batérie           | (î)    | WI-FI              |
| <i>i</i> i   | Chýba SD karta              | Ó      | Nastavenie budíka  |
| 9            | Google                      | :::    | Ikona aplikácie    |
|              | Upozornenie                 | R.1.1. | Upozornenie systém |
| •()+ •()-    | Hlasitosť (+/-)             |        |                    |

SK

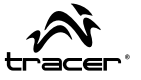

## Základy

### Dotykový panel:

Slúži na komunikáciu so zariadením. Dotykom je možné klikať a presúvať objekty.

### Tlačidlo ON/OFF

Stlačte a podržte 3 sekundy, ak chcete zariadenie zapnúť/vypnúť.

### <u>Reset</u>

Zariadenie môžete zresetovať vložením kancelárskej spinky do otvoru v kryte s nápisom "reset".

### Odblokovanie/zablokovanie obrazovky

Ak chcete zariadenie zablokovať, stlačte tlačidlo "power". Obrazovka sa vypne. Ak chcete zariadenie odblokovať, stlačte tlačidlo "power" a následne prstom presuňte ikonu zámka.

### Hlasitosť +/-

Ak chcete zvýšiť/znížiť hlasitosť zariadenia, stlačte tlačidlo Vol+/-.

### Pripojenie k počítaču

Priložený micro USB kábel zapojte najprv do tabletu a následne do počítača. Počítač by mal zariadenie zidentifikovať ako "Tracer OVO GT2". Otvorte priečinok a presúvajte súbory medzi zariadeniami. SK

# 3. Správa aplikácií

1. Po stiahnutí súboru naň kliknite a nainštalujte aplikáciu.

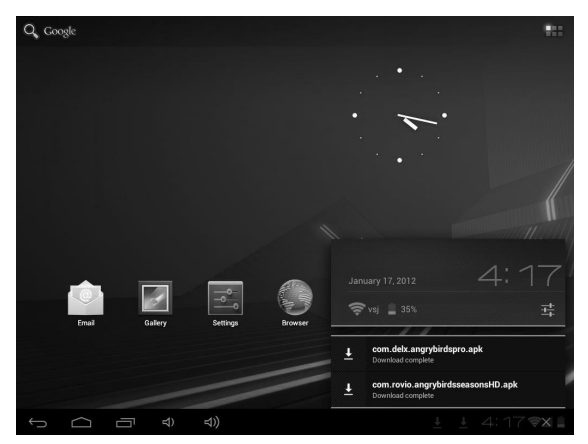

Aplikáciu tiež môžete nainštalovať z úrovne: Setting / Apps / Downloaded (Nastavenia / Aplikácie / Stiahnuté).

### Odinštalovanie aplikácie

- 1. Kliknite na voľbu Settings (Nastavenia).
- 2. Kliknite na voľbu Apps (Aplikácie).
- 3. Kliknite na aplikáciu, ktorú chcete odinštalovať.
- 4. Kliknite na voľbu Uninstall (Odinštalovať).
- 5. Kliknite na voľbu OK.

# Návod na obsluhu

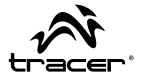

| Î۹       | Settings            |                   |                       |
|----------|---------------------|-------------------|-----------------------|
|          | More                | Apps App info     |                       |
|          | DEVICE              |                   |                       |
|          | 🙌 Sound             | Version 2.0.0     |                       |
|          | Display             | Force stop        | Uninstall             |
|          | Storage             | STORAGE           |                       |
|          | Battery             | Total<br>App      | 17.80MB<br>17.65MB    |
|          | 🕺 Apps              | USB storage app   | 0.00B                 |
|          | PERSONAL            | Data              | 156KB                 |
|          |                     | SD card           | 0.00B                 |
|          | 🗘 Accounts & sync   | Clear data        | Move to SD card       |
|          | Cocation services   | CACHE             |                       |
|          | Security            | Cache             | 4.66MB                |
|          | A. Language & input |                   | Clear cache           |
|          |                     | LAUNCH BY DEFAULT |                       |
|          | SYSTEM              | No defaults set.  |                       |
| <u>(</u> |                     |                   | t 🌵 ± 4:37 <b>≈∕1</b> |

# 4. Wi-Fi

Zariadenie sa môže pripojiť k sieťam Wi-Fi.

- Kliknite na voľbu Settings (Nastavenia), následne na voľbu Wireless & Networks (Bežné a bezdrôtové siete).
- Kliknite na voľbu Wi-Fi pre vypnutie funkcie. Kliknite na voľbu Wi-Fi settings (Nastavenia Wi-Fi). Zariadenie vyhľadá dostupné Wi-Fi siete.
- 3. Kliknite na Wi-Fi sieť, ku ktorej sa chcete pripojiť.
- Kliknite na voľbu Connect (Pripojiť). Niektoré siete môžu vyžadovať zadanie hesla.

| se Se | ttings            |    |                                                                       | SCAN | ADD NETWORK |    |
|-------|-------------------|----|-----------------------------------------------------------------------|------|-------------|----|
| WIRE  | ELESS & NETWORKS  |    |                                                                       |      |             |    |
| ()¢   | Wi-Fi on          |    | vsj<br>Connected                                                      |      | ();         |    |
| O     | Data usage        |    |                                                                       |      |             |    |
|       | More              |    | ChinaNet-efyF<br>Secured with WPA (protected network available)       |      | <b>•</b>    |    |
| DEVI  | CE                |    | vsj2                                                                  |      |             |    |
| - Ja  | Sound             |    | Secured with WPA/WPA2 (protected network available)                   |      | <b>*•</b>   |    |
|       |                   |    | TP-LINK 790BFC                                                        |      |             |    |
| 0     | Display           |    |                                                                       |      |             |    |
|       | Storage           |    | dlink                                                                 |      |             |    |
| ^     | Battery           |    | Green                                                                 |      | ()<br>•     |    |
| 逾     | Apps              |    | Secured with WPA/WPA2 (protected network available)                   |      |             |    |
| PERS  | SONAL             |    | GREEN2<br>Secured with WPA/WPA2 (protected network ausilable)         |      | ()<br>•     |    |
| 0     |                   |    | Secured with WFACWFA2 (protected network available)                   |      |             |    |
| 2     | Accounts & sync   |    | myLGNete887<br>Secured with WEP                                       |      | ()<br>•     |    |
| ٢     | Location services |    |                                                                       |      |             |    |
| ۵     | Security          |    | TP-LINK_6103BC<br>Secured with WPA/WPA2 (protected network available) |      | ()<br>74    |    |
| Û     |                   | )) |                                                                       |      | 1:13 📚      | 48 |

Na obrazovke nastavení Wi-Fi stlačte tlačidlo Menu a kliknite na voľbu Advanced (Pokročilé). Zobrazia sa dodatočné nastavenia Wi-Fi.

SK

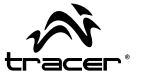

# 5. Email

Pozor: Pred nastavením konta elektronickej pošty skontrolujte, či je zariadenie pripojené k sieti WiFi, a či máte prístup k nastavovacím údajom elektronickej pošty (POP3, IMAP, atď.).

| Email account                                                 |  |
|---------------------------------------------------------------|--|
| You can set up email for most accounts in just a<br>few steps |  |
|                                                               |  |
| Email address                                                 |  |
| Password                                                      |  |
|                                                               |  |
|                                                               |  |
|                                                               |  |
|                                                               |  |

Zadajte svoju emailovú adresu a heslo a následne kliknite Ďalej. Zadajte nastavenie POP3 a/alebo IMAP a kliknite Ďalej. Opíšte nastavenia pošty a kliknite Ukončiť.

# 6. Prehliadač (Browser)

Kliknite na ikonu Browser. Kliknite na adresný riadok aby sa na obrazovke zobrazila virtuálna klávesnica. Zadajte adresu web stránky a potvrďte tlačidlom "Prejdi". Nezabúdajte, že ak chcete prezerať obsah na internete, musíte byť pripojení k sieti WiFi.

| A                            | 포함(massa w)는 w)는 🐟                                    | = | A 81.1                                                                                                    | T1072834 40                   | - 4+ 🗰 =   |
|------------------------------|-------------------------------------------------------|---|----------------------------------------------------------------------------------------------------|-------------------------------|------------|
| Http://www.google.com/in?se  | urce-android-honse8 client+ms-android-google&hl       | 8 |                                                                                                    |                               | 9          |
| web Images times Here mans * |                                                       |   | promine                                                                                                    |                               |            |
|                              | Google                                                |   | State Insteiny                                                                                                 |                               | to.        |
|                              | 0                                                     | 9 |                                                                                                    | Locian in available - ip trit |            |
|                              | Location covariable - spotters                        |   |                                                                                                    |                               |            |
|                              |                                                       |   |                                                                                                    | una<br>unde Settan vole       |            |
|                              | See La                                                |   | q w e r                                                                                                    | E y u                         | 1 0,0 0,00 |
|                              | Stonale bettyge this                                  |   | the second second second second                                                                                |                               |            |
|                              | Stani Geogle in Meltile 1 (Sense<br>Genera Goode care |   |                                                                                                    | 6 V b n                       | m da       |
|                              |                                                       |   | the second second second second second second second second second second second second second second second s |                               |            |

## 7. Jazykové nastavenia

Kliknite ikonu znázornenú na obrázku. Kliknite jazyk, ktorý chcete používať.

| Settings                                                   |                         |
|------------------------------------------------------------|-------------------------|
| PERSONAL<br>C Accounts & sync                              | Afrikaans               |
| Location services                                          | Amharic                 |
| Security                                                   | Bahasa Indonesia        |
| Language & input                                           |                         |
| <ul> <li>Backup &amp; reset</li> <li>SYSTEM</li> </ul>     | Catala<br>Čeština       |
| <ul> <li>Date &amp; time</li> <li>Accessibility</li> </ul> | Dansk                   |
| () Developer options                                       | Deutsch (Deutschland)   |
| ③ About tablet                                             | Deutsch (Liechtenstein) |
| 5 0 B                                                      |                         |

# 8. Riešenie problémov

### \*Zariadenie je teplé / nahrieva sa.

Batéria počas dlhého používania alebo nabíjania neustále pracuje. To je príčinou jej zvýšenej teploty - je to absolútne normálny jav.

### \*Zariadenie sa nechce pripojiť k sieti WiFi.

Skontrolujte, či sa zariadenie nachádza v dosahu silného signálu WiFi. Skontrolujte, či zadávate správne prístupové heslo k sieti WiFi.

### \*Zariadenie pracuje veľmi pomaly.

Čím viac aplikácií je na zariadení spustených, alebo čím viac ich pracuje v pozadí, tým je práca zariadenia pomalšia. Prejdite v menu do časti Správca aplikácií a uzavrite nepoužívané aplikácie a procesy.

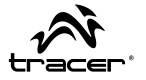

### ВНИМАНИЕ!

Конструкция продуктов и технические параметры могут быть изменены без предварительного уведомления. Это относится к техническим параметрам, программному обеспечению Android, драйверам и руководству пользователя. Настоящее руководство пользователя предназначено только для общего ориентирования относительно эксплуатации продуктов. Продукты и аксессуары могут отличаться от продуктов, описанных в руководстве.

Производитель не несет никакой ответственности за ущерб, причиненный вследствие неточностей, связанных с ошибками в описаниях. Производитель оставляет за собой право вносить изменения в продукт, его характеристики и конструкцию. Параметры могут быть изменены без предварительного уведомления.

Фотографии, содержащиеся в руководстве, размещены только для общего представления. Указанные на фотографиях сведения могут быть изменены без предварительного уведомления.

Производитель не несет ответственности за какие-либо установленные пользователем программы, а также за последующую работу устройства. Производитель не несет ответственности за неисправную работу системы Android после вмешательства пользователя в программное обеспечение, включая установку дополнительных программ. Описание содержится в п. 3.3 прилагаемой гарантии D2D.

### 1. Внешний вид и кнопки

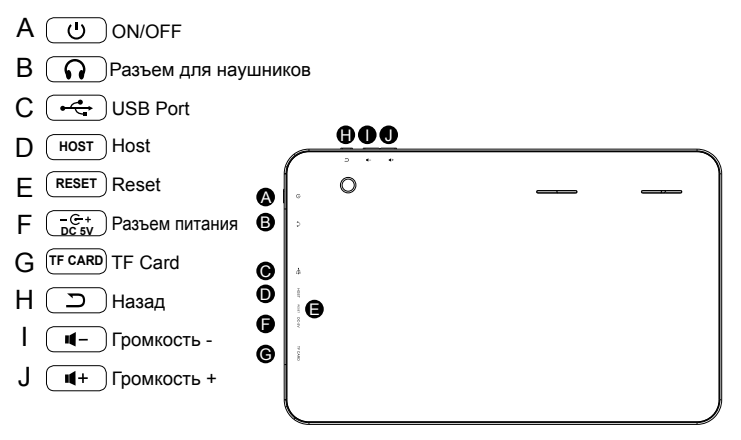

### 2. Значки ленты состояния нужно заменить на следующие:

| $\geq$           | Новое электронное сообщение |                            | Режим полета         |
|------------------|-----------------------------|----------------------------|----------------------|
| Ψ                | USB-устройство подключено   | ÷.                         | Регулируемый USB     |
| $\leftarrow$     | возвращение                 | +                          | Скачивание           |
| Ū                | текущее приложение          |                            | домашняя страница    |
|                  | Зарядка аккумулятора        | (j)                        | WI-FI                |
| 卣                | Нет SD-карты                | Ö                          | Будильник установлен |
| ¢,               | Google                      | :::                        | значок приложения    |
|                  | Предупреждение              | <b>B</b> <u>1</u> <u>1</u> | система оповещения   |
| <b>-()+</b> -()- | Громкость (+/-)             |                            |                      |

RU

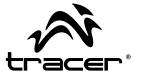

### Основы

#### Сенсорная панель:

Предназначена для связи с устройством, с помощью касания можно нажимать и перетаскивать объекты

#### Кнопка ON/OFF

Нажмите и удерживайте в течение 3 секунд, чтобы включить/выключить устройство.

#### Перезагрузка

Можно перезагрузить устройство, вставив булавку в отверстие в корпусе с надписью "reset".

#### Разблокировка/блокировка экрана

Чтобы заблокировать устройство, нажмите кнопку "power". Экран будет выключен. Чтобы разблокировать устройство, нажмите кнопку power, а затем переместите пальцем значок замка.

#### Громкость +/-

Нажмите Vol +/-, чтобы увеличить/уменьшить уровень громкости.

#### Подключение к компьютеру

Прилагаемый кабель микро-USB подсоедините сначала к планшету, а затем – к компьютеру. Компьютер должен обнаружить устройство как "Tracer OVO GT2". Откройте каталог и перетаскивайте файлы между устройствами. Планшетный компьютер Tracer GIO 10 —

### 3. Управление приложениями

 По завершении скачивания файла нажмите на него, чтобы установить приложение.

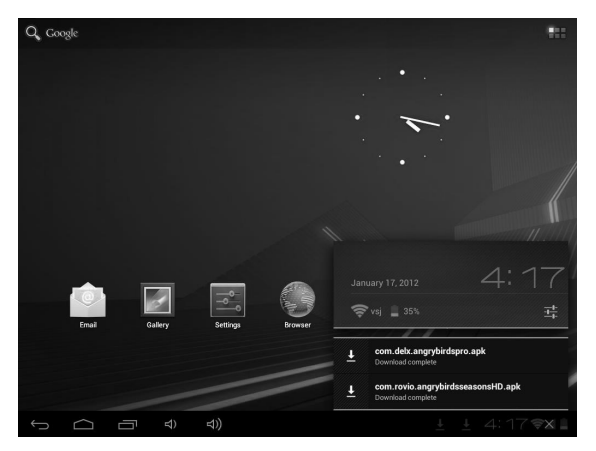

Вы также можете установить приложение с уровня: Setting / Apps / Downloaded (Настройки / Приложения / Скачено).

### Удаление приложения

- 1. Коснитесь опции Settings (Настройки).
- 2. Коснитесь опции Аррз (Приложения).
- 3. Коснитесь приложения, которое хотите удалить.
- 4. Коснитесь опции Uninstall (Удалить).
- 5. Коснитесь опции ОК.

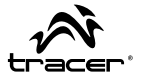

| ŶŶ | 5 Settings          |                   |                        |
|----|---------------------|-------------------|------------------------|
|    | Data usage     More | Apps App info     |                        |
|    | DEVICE              | Anary Birds       |                        |
|    | ∲∜ Sound            | Version 2.0.0     |                        |
|    | Display             | Force stop        | Uninstall              |
|    | 🗮 Storage           | STORAGE           |                        |
|    | Battery             | Total<br>App      | 17.80MB<br>17.65MB     |
|    | Mpps                | USB storage app   | 0.00B                  |
|    | PERSONAL            | Data<br>SD card   |                        |
|    | C Accounts & sync   | Clear data        | Move to SD card        |
|    | Location services   | CACHE             |                        |
|    | Security            | Cache             | 4.66MB                 |
|    | A Language & input  |                   | Clear cache            |
|    | Backup & reset      | LAUNCH BY DEFAULT |                        |
|    | SYSTEM              |                   |                        |
|    |                     |                   | † ∲ ± 4:37 <b>≈⊿</b> ∎ |

# 4. Wi-Fi

Устройство может подключаться к беспроводным сетям Wi-Fi.

- 1. Коснитесь опции Settings (Настройки), а затем опции Wireless & Networks (Обычные и беспроводные сети).
- Коснитесь опции Wi-Fi, чтобы включить функцию. Коснитесь опции Wi-Fi settings (Настройки Wi-Fi). Устройство найдет доступные сети Wi-Fi.
- 3. Коснитесь сети Wi-Fi, к которой хотите подключиться.
- Коснитесь опции Connect (Подключиться). Некоторые сети могут потребовать указать пароль.

| Settings            |                                                                       | SCAN | ADD NETWORK | ÷ |
|---------------------|-----------------------------------------------------------------------|------|-------------|---|
| WIRELESS & NETWORKS |                                                                       |      |             |   |
| 🗢 Wi-Fi 📃 on        | vsj                                                                   |      | <u>,</u>    |   |
| Data usage          | Connected                                                             |      |             |   |
| More                | ChinaNet-efyF<br>Secured with WPA (protected network available)       |      | ₩.          |   |
| DEVICE              | vsj2                                                                  |      |             |   |
| 4 Sound             | Secured with WPA/WPA2 (protected network available)                   |      |             |   |
| Display             | TP-LINK_790BFC                                                        |      | Ŧ           |   |
|                     |                                                                       |      |             |   |
| E Storage           | dlink                                                                 |      | *           |   |
| Battery             | Green                                                                 |      |             |   |
| 🖄 Apps              | Secured with WPA/WPA2 (protected network available)                   |      |             |   |
| PERSONAL            | GREEN2<br>Secured with WPA/WPA2 (protected network available)         |      | ()<br>•     |   |
| C Accounts & sync   | myLGNete887                                                           |      |             |   |
| Location services   | Secured with WEP                                                      |      |             |   |
| Security            | TP-LINK_6103BC<br>Secured with WPA/WPA2 (protected network available) |      | ₹           |   |
|                     |                                                                       |      | 1:13 📚      |   |

На экране настроек Wi-Fi нажмите кнопку **Menu**, затем коснитесь опции **Advanced (Дополнительно)**. Появятся дополнительные настройки Wi-Fi.

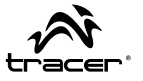

### 5. Электронная почта переместится

Внимание: Перед настройкой учетной записи убедитесь, что устройство подключено к сети WIFI, и что у Вас есть данные о настройках электронной почты (РОРЗ, ІМАР и т.п.)

Введите свой адрес электронной почты и пароль, затем нажмите «Далее». Введите настройки РОРЗ и/или IMAP и нажмите «Далее». Опишите настройки почты и нажмите «Готово».

## 6. Браузер (Browser)

Нажмите на значок браузера. Нажмите на адресную строку, чтобы появилась виртуальная клавиатура. Введите адрес страницы и подтвердите при помощи кнопки «перейти». Помните: чтобы просматривать Интернет-ресурсы, Вы должны быть подключены к сети Wi-Fi.

| A 111                          | ¥58172838 € - 40+ ♠                         | =  |                             | 1.1 |   |   |   |               | -      | 71    | PT.   | 28.54 | • |   | (+ | + | Ŧ             |
|--------------------------------|---------------------------------------------|----|-----------------------------|-----|---|---|---|---------------|--------|-------|-------|-------|---|---|----|---|---------------|
| Ittp://www.googie.com/m?seurce | -android home&client+ms android google&hl   | E. |                             |     |   | _ | _ | _             | _      | _     | _     | _     | _ | _ | _  | _ | 9             |
| Web Images fiens Hern man *    |                                             |    | prosters                    |     |   |   |   |               |        |       |       |       |   |   |    |   | 100.00        |
| (                              | Google                                      |    | See hites                   |     | - | - | - | -             | -      | -     | -     | -     | - | - | -  | - | źmi           |
|                                | 0                                           | 9  |                             |     |   |   | 2 | -             | 17.444 | die - | e Mai |       |   |   |    |   |               |
| 2.                             | ication (channelship) - cyclote             |    |                             |     |   |   |   |               |        |       |       |       |   |   |    |   |               |
|                                |                                             |    | timun<br>ninufr formal ning |     |   |   |   |               |        |       |       |       |   |   |    |   |               |
|                                | Sec. 1                                      |    | q                           | w   | 9 |   | 6 | in the second |        |       | 21    | -     |   |   |    | 0 | CONTRACTOR OF |
|                                | Soude Mittage 1964                          |    | 1000                        |     |   |   |   |               |        |       |       |       |   |   |    |   |               |
| -                              | Gange in Meldie 1 (Const<br>Gange Gonde con |    | -                           | -   |   |   |   |               | 100    | 20    |       | 20    |   |   |    |   | #             |
|                                | COULT - Training                            |    |                             |     | 0 |   |   |               | - 14-  | 3     |       |       |   |   |    |   | -             |

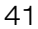

Планшетный компьютер Tracer GIO 10 —

### 7. Настройки языка

Нажмите на значок, как на фотографии. Нажмите на язык, которым Вы хотите пользоваться.

| Settings                         |                         |
|----------------------------------|-------------------------|
| PERSONAL                         | Afrikaans               |
| Accounts & sync                  |                         |
| Location services                | Amharic                 |
| Security                         | Bahasa Indonesia        |
| Language & input                 |                         |
|                                  | Catala                  |
| SYSTEM                           | Čeština                 |
| () Date & time                   | Dansk                   |
| Accessibility                    |                         |
| () Developer options             | Deutsch (Deutschland)   |
| <ol> <li>About tablet</li> </ol> | Deutsch (Liechtenstein) |
|                                  | 1001 19:16 ×            |

### 8. Устранение неисправностей

#### \*Устройство горячее / нагревается.

Во время длительного использования или зарядки аккумулятор работает постоянно, поэтому его температура повышена – это абсолютно нормальное явление.

#### \*Устройство не хочет подключиться к сети WiFi.

Убедитесь, что устройство находится в радиусе действия мощного сигнала WIFI.

Убедитесь, что Вы правильно вводите пароль к сети WiFi.

### \*Устройство работает медленно.

Чем больше запущено приложений, или чем больше приложений работают фоном, тем медленнее работает устройство. Войдите в управление приложениями и закройте все неиспользуемые приложения и процессы.

|                                                                                                    | ·                                                                                                    |
|----------------------------------------------------------------------------------------------------|----------------------------------------------------------------------------------------------------|
|                                                                                                    | DEKLARACJA ZGODNOSCI WE                                                                                                    |
| Megabajt Sp. z o.o., Ry<br>Jako upoważniony przeds                                                                                                    | /dygiera 8, 01-793 Warszawa<br>stawiciel, deklaruje że:                                                                                                    |
| Identyfikacja wyrobu                                                                                                    |                                                                                                    |
|                                                                                                    | Tablet Tracer<br>Model: OVO Lite GT                                                                                                    |
|                                                                                                    |                                                                                                    |
| Spełnia wymagania zasadnio                                                                                                    | cze zawarte w postanowieniach Dyrektywy                                                                                                    |
| R&TTE 1995/5/EC                                                                                                    |                                                                                                    |
| LVD 2006/95/WE                                                                                                    |                                                                                                    |
| Do oceny zgodności zast                                                                                                    | osowano następujące normy zharmonizowane:                                                                                                    |
| EN 200 220 1/1 7                                                                                                    | 4 Marshall hills ff annual annual annual air air aidean an dianna.                                                                                                    |
| <ul> <li>EN 300 328 V1./.<br/>(EPM) systemów</li> </ul>                                                                                                    | .1 Kompatybilnosc magnetyczna i zagadnienia widma radiowego<br>radiowych. Szerokonasmowe systemy transmisii danych pracujace                                                                                                    |
| w paśmie ISM 2,4                                                                                                    | 4 GHz i przy użyciu techniki modulacji szerokości pasma.                                                                                                    |
|                                                                                                    | EN zapewniająca spełnienie zasądniczych wymagań zgodnie                                                                                                    |
| Zharmonizowana                                                                                                    |                                                                                                    |
| Zharmonizowana<br>z artykułem 3.2 c                                                                                                    | dyrektywy R & TTE                                                                                                    |
| Zharmonizowana<br>z artykułem 3.2 c<br>EN 301 489-17 V2.<br>radiowych                                                                                                    | dyrektywy R & TTE $1.1$ Kompatybilność magnetyczna i zagadnienia widma radiowego (ERM) systemów                                                                                                    |
| Zharmonizowana<br>z artykułem 3.2 c<br>EN 301 489-17 V2.<br>radiowych<br>EN 301 489-1 V1.9                                                                                                    | tyrektywy R & TTE<br>1.1 Kompatybilność magnetyczna i zagadnienia widma radiowego (ERM) systemów<br>.2 Kompatybilność magnetyczna i zagadnienia widma radiowego (ERM) systemów                                                                                                    |
| Zharmonizowana<br>z artykułem 3.2 c<br>EN 301 489-17 V2.<br>radiowych<br>EN 301 489-1 V1.9<br>radiowych<br>FN60950-1:2006.                                                                                               | tyrektywy R & TTE<br>1.1 Kompatybilność magnetyczna i zagadnienia widma radiowego (ERM) systemów<br>.2 Kompatybilność magnetyczna i zagadnienia widma radiowego (ERM) systemów<br>+ A11-2009+A1-2010+A12-2011 Niskonanieciowe wyroby elektryczne                                                                                                    |
| Zharmonizowana<br>z artykułem 3.2 c<br>E N 301 489-17 V2.<br>radiowych<br>E N 301 489-1 V1.9<br>radiowych<br>E N60950-1:2006<br>bezpieczeństwo v                                                                         | Jyrektywy R & TTE<br>1.1 Kompatybilność magnetyczna i zagadnienia widma radiowego (ERM) systemów<br>.2 Kompatybilność magnetyczna i zagadnienia widma radiowego (ERM) systemów<br>+A11:2009+A1:2010+A12:2011 Niskonapięciowe wyroby elektryczne,<br>wyrobów informatycznych LVD                                                                                                    |
| Zharmonizowana<br>z artykułem 3.2 c<br>EN 301 489-17 V2.<br>radiowych<br>EN 301 489-1 V1.9<br>radiowych<br>EN60950-1:2006<br>bezpieczeństwo v                                                                            | Jyrektywy R & TTE<br>1.1 Kompatybilność magnetyczna i zagadnienia widma radiowego (ERM) systemów<br>.2 Kompatybilność magnetyczna i zagadnienia widma radiowego (ERM) systemów<br>+A11:2009+A1:2010+A12:2011 Niskonapięciowe wyroby elektryczne,<br>wyrobów informatycznych LVD                                                                                                    |
| Zharmonizowana<br>z artykulem 3.2 c<br>EN 301 489-17 V2.<br>radiowych<br>EN 301 489-1 V1.9<br>radiowych<br>EN 301 489-1 V1.9<br>radiowych<br>EN60550-1:2006<br>bezpieczeństwo v                                          | Jyrektywy R & TTE<br>1.1 Kompatybilność magnetyczna i zagadnienia widma radiowego (ERM) systemów<br>.2 Kompatybilność magnetyczna i zagadnienia widma radiowego (ERM) systemów<br>+A11:2009+A1:2010+A12:2011 Niskonapięciowe wyroby elektryczne,<br>wyrobów informatycznych LVD                                                                                                    |
| Zharmonizowana<br>z artykułem 3.2 c<br>EN 301 489-17 V2.<br>radiowych<br>EN 301 489-1 V1.9<br>radiowych<br>EN 5050-1:2006<br>bezpieczeństwo v                                                                            | Jyrektywy R & TTE<br>1.1 Kompatybilność magnetyczna i zagadnienia widma radiowego (ERM) systemów<br>.2 Kompatybilność magnetyczna i zagadnienia widma radiowego (ERM) systemów<br>+A11:2009+A1:2010+A12:2011 Niskonapięciowe wyroby elektryczne,<br>wyrobów informatycznych LVD<br>rym naniesiono oznaczenie CE: 12                                                                                                    |
| Zharmonizowana<br>z artykutem 3.2 c<br>EN 301 489-17 V2.<br>radiowych<br>EN 301 489-1 V1.9<br>radiowych<br>EN60950-1:2006<br>bezpieczeństwo v<br>Ostatnie dwie cyfry roku, w któr                                        | Jyrektywy R & TTE<br>1.1 Kompatybilność magnetyczna i zagadnienia widma radiowego (ERM) systemów<br>.2 Kompatybilność magnetyczna i zagadnienia widma radiowego (ERM) systemów<br>+A11:2009+A1:2010+A12:2011 Niskonapięciowe wyroby elektryczne,<br>wyrobów informatycznych LVD<br>rym naniesiono oznaczenie CE: 12<br>Warszawa dn. 22-11-2012                                                                           |
| Zharmonizowana<br>z artykuem 3.2 c<br>EN 301 489-17 V2.<br>radiowych<br>EN 301 489-1 V1.9<br>radiowych<br>EN 60950-1:2006<br>bezpieczeństwo v<br>Ostatnie dwie cyfry roku, w któr                                        | Jyrektywy R & TTE<br>1.1 Kompatybliność magnetyczna i zagadnienia widma radiowego (ERM) systemów<br>.2 Kompatybliność magnetyczna i zagadnienia widma radiowego (ERM) systemów<br>+A11:2009+A1:2010+A12:2011 Niskonapięciowe wyroby elektryczne,<br>wyrobów informatycznych LVD<br>rym naniesiono oznaczenie CE: 12<br>Warszawa dn. 22-11-2012<br>MEGABAJT Sp. z o.o.                                                    |
| Zharmonizowana<br>z artykuem 3.2 c<br>EN 301 489-17 V2.<br>radiowych<br>EN 301 489-1 V1.9<br>radiowych<br>EN 60950-1:2006<br>bezpieczeństwo v<br>Ostatnie dwie cyfry roku, w któr<br>Imię i nazwisko oraz stanowisko oso | ytyrektywy R & TTE 1.1 Kompatybilność magnetyczna i zagadnienia widma radiowego (ERM) systemów .2 Kompatybilność magnetyczna i zagadnienia widma radiowego (ERM) systemów +A11:2009+A1:2010+A12:2011 Niskonapięciowe wyroby elektryczne, wyrobów informatycznych LVD  rym naniesiono oznaczenie CE: 12 Warszawa dn. 22-11-2012 MEGABAJT Sp. z o.o. 01-793 Warszawa, ul. Rydynjara 8 wtiEROWNIE tel 623-11-00 two 2000 00 |

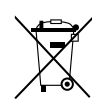

Symbol odpadów pochodzących ze sprzętu elektrycznego i elektronicznego (WEEE - ang. Waste Electrical and Electronic Equipment)

Użycie symbolu WEEE oznacza, że niniejszy produkt nie może być traktowany jako odpad domowy. Zapewniając prawidłową utylizację pomagasz chronić środowisko naturalne. W celu uzyskania bardziej szczegółowych informacji dotyczących recyklingu niniejszego produktu należy skontaktować się z przedstawicielem władz lokalnych, dostawcą usług utylizacji odpadów lub sklepem, gdzie nabyto produkt

Produkt może być stosowany w następujących krajach.

W krajach nie należących do UE, po sprawdzeniu lokalnego prawa związanego z ograniczeniami z korzystania z produktów wykorzystujących łączność bezprzewodową.

This product may be used in the following countries. For non EU countries please check with the local authorities for restrictions of using wireless product.

| PL | AT | BE | HU | CZ | IT | RO | EE | ES | FI | FR |
|----|----|----|----|----|----|----|----|----|----|----|
| IS | NL | GR | CY | IE | DE | LT | LU | LV | MT | GB |
| SI | TR | PT | SE | SK | DK | СН | BG | NO | U  |    |

**X ( € ()** 

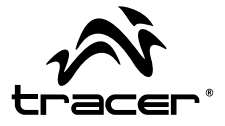